# How to add statutory holiday?

## **v**®ilà!

Learn how to add statutory holiday with Voilà!

| 1                       | Navigate to                           | https:// | console.voi                        | la.app/en        |                                   |                 |                                                                       |         |
|-------------------------|---------------------------------------|----------|------------------------------------|------------------|-----------------------------------|-----------------|-----------------------------------------------------------------------|---------|
| 2                       | Click Timesh                          | eets     |                                    |                  |                                   |                 |                                                                       |         |
| opilā!<br>₩₩<br>Abridge | Dashboard<br>Planned hours<br>4 hours |          | Draft<br>258                       | hours<br>B hours |                                   | Planned \$75.00 | 7 d<br>cost                                                           | ays 🗸 C |
|                         | Open shifts                           | >        | Replacements                       | >                | P<br>Assignations to approve<br>0 | >               | <ul><li>Shifts to approve</li></ul>                                   | >       |
| <br>                    | Stand by shifts                       | >        | ≓<br>Recurring shifts that er<br>0 | ><br>nd soon     | Requests to approve               | >               | <ul> <li>☑</li> <li>Availabilities to approve</li> <li>2 ●</li> </ul> | >       |
| 89<br>⑦<br>④            |                                       | >        | 다.<br>Announcements<br>29 •        | >                |                                   |                 |                                                                       |         |

#### **3** Click the Add a statutory holiday icon located at the top right of the timesheets

| 1 | <b>⇒</b> Timesheets                             |                       | < Aug 2, 202          | 2 - Aug 15, 2022       | >                      |                       | Pay period v No grouping                                |
|---|-------------------------------------------------|-----------------------|-----------------------|------------------------|------------------------|-----------------------|---------------------------------------------------------|
|   |                                                 |                       |                       |                        |                        |                       | a 6 a 4 6                                               |
|   | Employees Sorted by Working hours ~             | TUE <b>2</b>          | WED 3                 | тни 4                  | FRI 5                  | SAT 6                 | Add a statutory holiday<br>Real - Expected - Pale leave |
|   | Anne Bonesso<br>Manager<br>ID: 2205 - Full-Time | 📀 8h 0m               |                       | 🕏 8h 0m                | 🕏 0h 0m                |                       | 32h 0m 自                                                |
|   | Jennifer Fernandes<br>ID: 2298 - Full-Time      |                       | 🔮 0h 0m               |                        |                        |                       | <b>Oh Om</b>                                            |
| 1 | Marco Chenard<br>Admin<br>Full-Time             |                       |                       | 0h 0m                  |                        |                       | <b>49h 6m</b>                                           |
| L | Bruno Aldik<br>Full-Time                        | 🥝 0h 0m               |                       |                        | 🥝 0h 0m                | 🥝 0h 0m               | <b>Oh Om</b><br>65h Om                                  |
| L | Bruno Aldik<br>Admin<br>Full-Time               |                       |                       |                        |                        |                       | <b>Oh Om</b><br>48h Om                                  |
|   |                                                 |                       |                       |                        |                        |                       |                                                         |
|   | Total Expected:<br>Paid leave:                  | <b>8h 0m</b><br>9h 0m | <b>Oh Om</b><br>6h Om | <b>8h 0m</b><br>19h 0m | <b>Oh Om</b><br>12h 0m | <b>Oh Om</b><br>2h 0m | 81h 6m<br>471h 12m                                      |

#### Type the Name of the holiday in english

| ₀ilă!         | <b>=</b> Timesheets                             | Aun 2 2022 Aun 15 2022 A                          |      | Pay period V No grouping V            |
|---------------|-------------------------------------------------|---------------------------------------------------|------|---------------------------------------|
| WY I          |                                                 | Create Holiday                                    | ×    | < < < < < < < < < < < < < < < < < < < |
| Abridge<br>⊡¢ | Employees Sorted by Working hou                 | 1 Information 2 Application 3 Confirmation        | 6    | Total<br>Real - Expected - Paid leave |
| Ë             | Anne Bonesso<br>Manager<br>ID: 2205 - Full-Time | Leave Name                                        | EN   | 32h 0m 📋                              |
| 23.<br>()     | Jennifer Fernandes<br>ID: 2298 - Full-Time      | Name                                              | FR   | <b>Oh Om</b>                          |
| 8             | Marco Chenard<br>Admin<br>Full-Time             | Type of leave Date Select Monday, August 15, 2022 |      | <b>49h 6m</b><br>66h 7m               |
| ÷<br>P        | Bruno Aldik<br>Full-Time                        | Indemnity ③                                       |      | <b>0h 0m</b><br>65h 0m                |
| ₩.<br>83      | Bruno Aldik<br>Admin<br>Full-Time               | Calculation type Fixed number of hours            | ~    | <b>0h 0m</b> 😑                        |
| 0             | <                                               | Number of hours h                                 | -    | 81h 6m                                |
| @<br>         | Total Expec<br>Paid let                         | Cancel                                            | Next | 471h 12m                              |

#### **5** Type the Name of the holiday in French

| - Timesneets                               |                                                   | Pay period V No gr                      |
|--------------------------------------------|---------------------------------------------------|-----------------------------------------|
|                                            | Create Holiday                                    | ×<br>< © ⊄ ±                            |
| Employees Sorted by Worki                  | 1 Information 2 Application 3 Confirmation        | 6 Total<br>Real - Expected - Paid leave |
| Anne Bonesso                               | Leave                                             | A 32h 0m                                |
| ID: 2205 - Full-Time                       | Name<br>Canada dav                                | 112h 0m                                 |
| Jennifer Fernandes<br>ID: 2298 - Full-Time | Name                                              | Oh Om                                   |
| Marco Chenard                              | FR                                                |                                         |
| Admin<br>Full-Time                         | Type of leave Date Select Monday, August 15, 2022 | <b>49h 6m</b><br>66h 7m                 |
| Bruno Aldik                                |                                                   | Oh Om 😭                                 |
|                                            | Indemnity 💿                                       | 65h 0m                                  |
| Bruno Aldik<br>Admin<br>Full-Time          | Calculation type                                  | <b>Oh Om</b>                            |
| -                                          |                                                   |                                         |
|                                            | 8 h                                               | - 81h 6m                                |
| Total E                                    | Kpec Cancel Ne                                    | ext 471h 12m                            |

#### Click the Type of leave drop down menu

| oilā!         | च Timesheets                                    | C CAURO 2002 Aur 15 2022 X                           |      | Pay period V No grouping V            |
|---------------|-------------------------------------------------|------------------------------------------------------|------|---------------------------------------|
| WY            |                                                 | Create Holiday                                       | ×    | < < < < < < < < < < < < < < < < < < < |
| Abridge<br>⊡¢ | Employees Sorted by Working hou                 | 1 Information 2 Application 3 Confirmation           | 6    | Total<br>Real - Expected - Paid leave |
| 8             | Anne Bonesso<br>Manager<br>ID: 2205 - Full-Time | Leave                                                |      | <b>32h 0m</b> 📋                       |
| 2             | Jennifer Fernandes                              | Canada day                                           | EN   | 0h 0m 😭                               |
| 0             | Marco Chenard                                   | Fête du Canada                                       | FR   | 70h 0m                                |
| Ċ             | MC Admin<br>Full-Time                           | Type of leave<br>Select Date Monday, August 15, 2022 |      | 66h 7m                                |
| por l         | Bruno Aldik<br>Full-Time                        | Indemnity ⑦                                          |      | <b>Oh Om E</b>                        |
| \$1÷          | Bruno Aldik<br>Admin<br>Full-Time               | Calculation type<br>Fixed number of hours            | ~    | <b>0h 0m</b>                          |
| °*<br>⊘       |                                                 | Number of hours h                                    |      | •                                     |
| 0             | R<br>Total Expec<br>Paid les                    | Cancel                                               | Next | 81h 6m<br>471h 12m                    |
| ್             |                                                 |                                                      |      |                                       |

#### Select the type of leave

| oilă!           | = Timesheets                                    | 5                 | Aur 2, 2022                 | Aug 15 2022                                |      | Pay period V No grouping V            |
|-----------------|-------------------------------------------------|-------------------|-----------------------------|--------------------------------------------|------|---------------------------------------|
| **              |                                                 |                   | Create Holiday              |                                            | ×    | < < < < < < < < < < < < < < < < < < < |
| Abridge<br>담숨   | Employees Sorte                                 | ed by Working hou | Information 2 Application 3 | Confirmation                               | 6    | Total Real - Expected - Paid leave    |
|                 | Anne Bonesso<br>Manager<br>ID: 2205 - Full-Time | 2                 | Leave                       |                                            | _    | 32h 0m 📋                              |
| 8               | Jennifer Fernan                                 | des               | Canada day                  |                                            | EN   | 0h 0m 💼                               |
| 0               | 10: 2298 - Fuil-Time                            | •                 | Name<br>Fête du Canada      |                                            | FR   | 70h 0m                                |
| 8               | Admin<br>Full-Time                              |                   | Type of leave V<br>Select   | <sub>Date</sub><br>Monday, August 15, 2022 |      | <b>49h 6m</b><br>66h 7m               |
| #<br>[]]        | Bruno Aldik<br>Full-Time                        |                   | Stat Holiday                |                                            |      | <b>0h 0m</b> 自                        |
| ¢.              | Bruno Aldik                                     |                   | Timebank                    |                                            |      | 0h 0m 💼                               |
| 58              | Full-Time                                       |                   | Example 1                   |                                            | ×    | 48h 0m                                |
| 0               |                                                 | R                 | Holiday                     |                                            |      | 81h 6m                                |
| <b>(2)</b><br>ش | Total                                           | Expec<br>Paid les |                             | Cancel                                     | Next | 471h 12m                              |
| 100             |                                                 |                   |                             |                                            |      |                                       |

#### 8 Click Date

| oila!        | <b>च</b> Timesheets                             | Aun 2 2022 Aun 15 2022 A                   |      | Pay period 🗸 No grouping 🗸                |
|--------------|-------------------------------------------------|--------------------------------------------|------|-------------------------------------------|
| WY           |                                                 | Create Holiday                             | ×    | < < < < < < < < < < < < < < < < < < <     |
| Abridge      | Employees Sorted by Working hou                 | 1 Information 2 Application 3 Confirmation | 6    | Total *<br>Real - Expected - Paid leave * |
| 8            | Anne Bonesso<br>Manager<br>ID: 2205 - Full-Time | Leave                                      |      | 32h 0m 📋                                  |
| 2            | Jennifer Fernandes                              | Canada day                                 | EN   | 0h 0m 😭                                   |
| 0            | Marco Chenard                                   | Name<br>Fête du Canada                     | FR   | 70h 0m                                    |
| ф            | MC Admin<br>Full-Time                           | Type of leave<br>Holiday                   |      | 66h 7m                                    |
| po 🖌         | Bruno Aldik<br>Full-Time                        | Indemnity ⑦                                | - 10 | <b>Oh Om E</b>                            |
| \$\$         | Bruno Aldik<br>Admin<br>Full-Time               | Calculation type                           | ~    | <b>0h 0m</b>                              |
| 89<br>10     | -                                               | Number of hours                            | _    | , ·                                       |
|              | R<br>Total Expec                                | 8 "Cancel                                  | Next | 81h 6m<br>471h 12m                        |
| <u>क्र</u> - | Paid le                                         |                                            |      | •                                         |

9

#### Select the date of the holiday

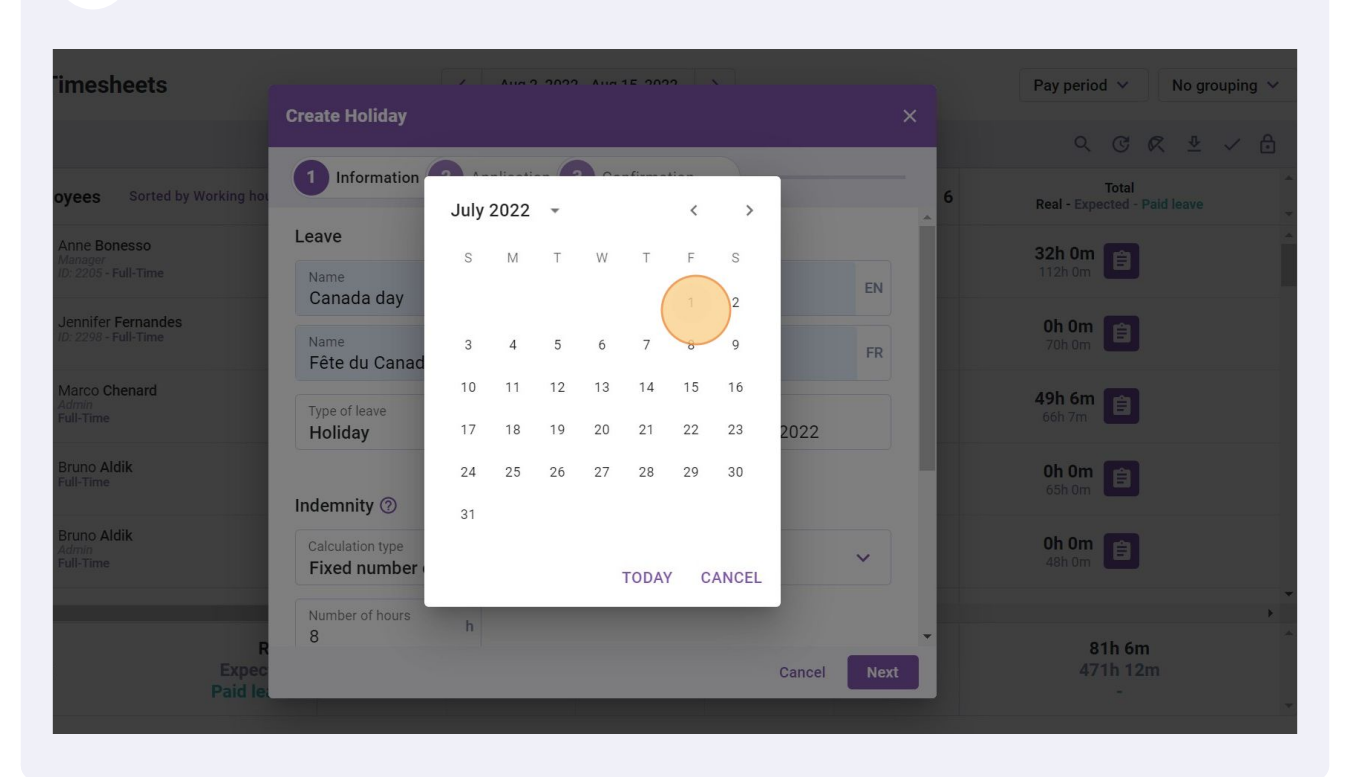

#### **10** Click the Calculation type drop down menu

| (₹) Timesheets                                  | Z AUG 2 2022 AUG 15 2022 X                                                                              | Pay period 🗸 🛛 No group      |
|-------------------------------------------------|----------------------------------------------------------------------------------------------------|------------------------------|
| Employees Sorted by Working bo                  | Create Holiday ×                                                                                        | २ ए 🧟 🗸 🗸<br>Total           |
| Anne Bonesso<br>Manager<br>ID: 2205 - Full-Time | Indemnity ③                                                                                             | Real - Expected - Paid leave |
| Jennifer Fernandes<br>ID: 2298 - Full-Time      | Calculation type Fixed number of hours                                                                  | Oh Om 🗊<br>70h Om            |
| Marco Chenard<br>Admin<br>Full-Time             | Number of hours h                                                                                       | <b>49h 6m</b><br>66h 7m      |
| Bruno Aldik<br>Full-Time                        | Advanced Settings Cancel shifts Shifts already assigned to the employee(s) in holiday will be cancelled | <b>0h 0m</b><br>65h 0m       |
| Bruno Aldik<br>Admin<br>Full-Time               | Set as unavailable<br>Employees given the boliday will be marked as unavailable on these dates and      | <b>0h 0m 1</b><br>48h 0m     |
| R<br>Total Expec<br>Paid le                     | therefore will not be offered new open shifts.                                                          | <b>81h 6m</b><br>471h 12m    |

#### **11** Select the type of calculation you want for this leave

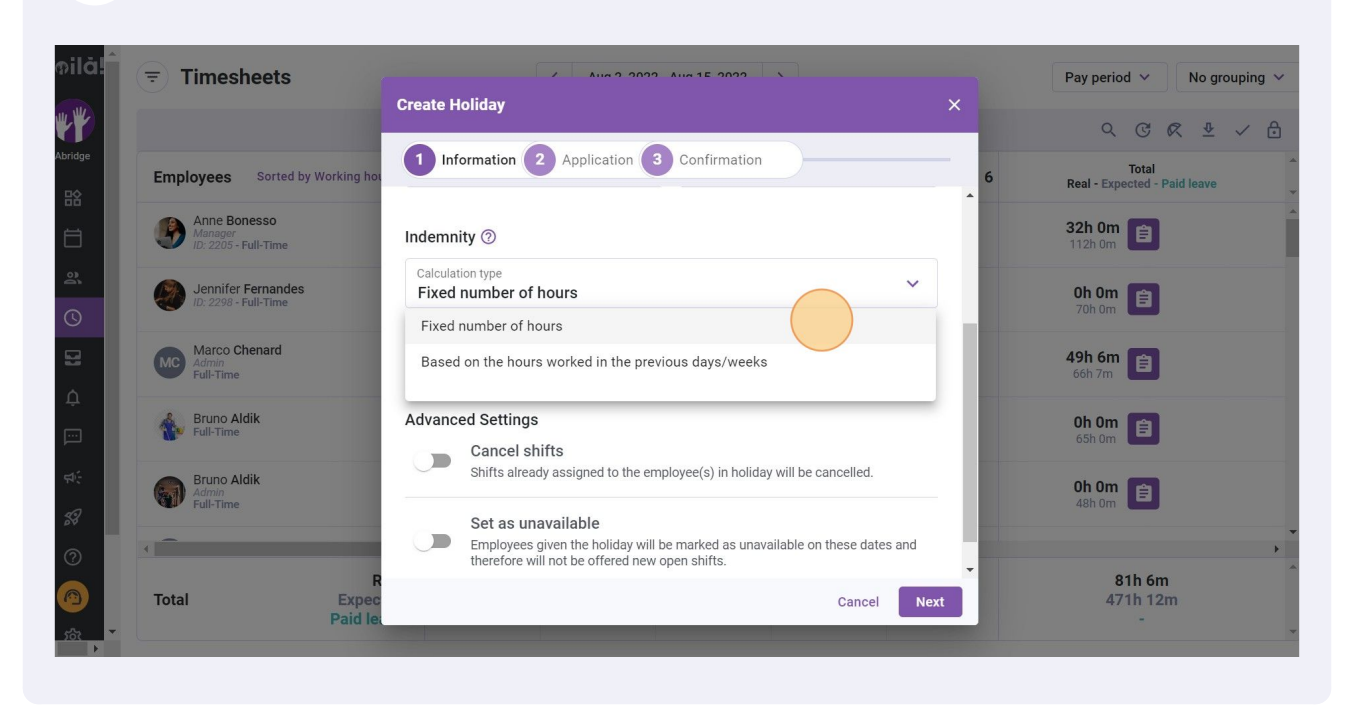

#### **12** If you chose Fixed number of hours, type the number of hours for the holiday

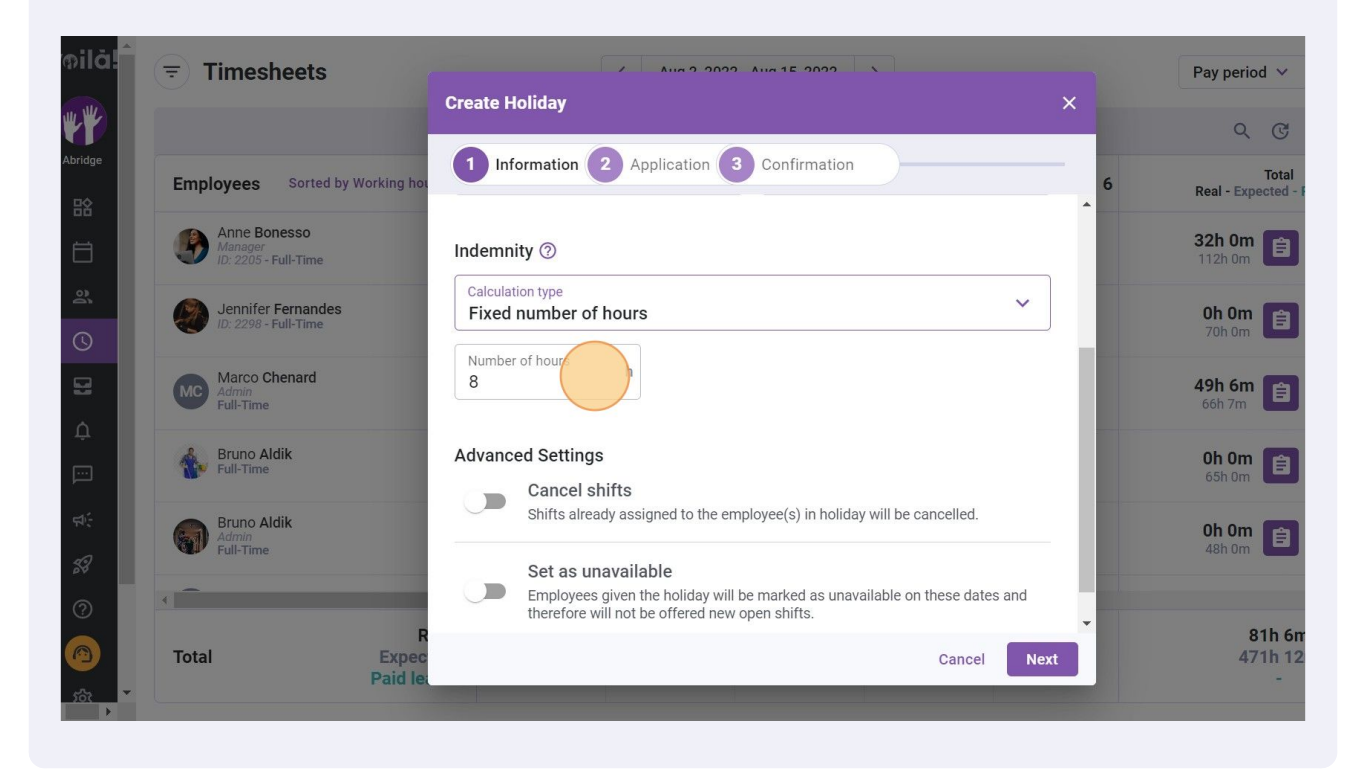

If you chose Based on the hours worked in the previous days/weeks, select the reference period and calculation formula

| <b>Timesheets</b>                          | Create Holiday                                                                  | ua 15 0000 X      | ×        | Pay period V No gro          |
|--------------------------------------------|---------------------------------------------------------------------------------|-------------------|----------|------------------------------|
|                                            | 1 Information 2 Application 3                                                   | Confirmation      |          | C C R 🕹                      |
| Employees Sorted by Working hot            | Indemnity ⑦                                                                     |                   | <b>^</b> | Real - Expected - Paid leave |
| Manager<br>ID: 2205 - Full-Time            | Calculation type<br>Based on the hours worked in the pro-                       | evious days/weeks | ~        | 32h 0m                       |
| Jennifer Fernandes<br>ID: 2298 - Full-Time | Reference Period  4 weeks                                                       |                   | - 65     | <b>Oh Om</b><br>70h Om       |
| Marco Chenard<br>Admin<br>Full-Time        | From<br>17/07/2022                                                              | To<br>13/08/2022  |          | <b>49h 6m</b><br>66h 7m      |
| Bruno Aldik<br>Full-Time                   | Calculation formula <ul> <li>Prorated</li> <li>Number of days worked</li> </ul> | Duration: 28 days |          | <b>Oh Om</b><br>65h 0m       |
| Bruno Aldik<br>Admin<br>Full-Time          | Prorate of time worked 5%                                                       |                   |          | <b>Oh Om</b><br>48h 0m       |
| R                                          | ✓ Include paid time off                                                         |                   |          | 81h 6m                       |
| Total Expec<br>Paid let                    |                                                                                 | Cancel            | Next     | 471h 12m<br>-                |

#### **14** When you turn on the Cancel shifts, every shifts affected are going to be cancelled

| Timesheets                                      |                                                                                                    | Pay period V No grouping V            |
|-------------------------------------------------|----------------------------------------------------------------------------------------------------|---------------------------------------|
|                                                 | Create Holiday ×                                                                                                    | < ୯ ₡ ⊻ ✓ 台                           |
| ployees Sorted by Working hou                   | 1 Information 2 Application 3 Confirmation 6                                                                                                    | Total<br>Real - Expected - Paid leave |
| Anne Bonesso<br>Manager<br>1D: 2205 - Full-Time | Indemnity ⑦ Calculation type Fixed number of hours                                                                                                   | <b>32h Om</b>                         |
| Jennifer Fernandes<br>ID: 2298 - Full-Time      | Number of hours h                                                                                                    | Oh Om 🖹                               |
| Marco Chenard<br>Admin<br>Full-Time             | Advanced Settings                                                                                                    | <b>49h 6m</b><br>66h 7m               |
| Bruno Aldik<br>Full-Time                        | Cancel shifts<br>Shifts already assigned to the employee(s) in holiday will be cancelled.                                                            | <b>Oh Om (</b><br>65h Om              |
| Bruno Aldik<br>Admin<br>Full-Time               | Set as unavailable<br>Employees given the holiday will be marked as unavailable on these dates and<br>therefore will not be offered new open shifts. | Oh Om 🖹                               |
| al Expec<br>Paid le                             | Cancel Next                                                                                                    | <b>81h 6m</b><br>471h 12m             |
|                                                 |                                                                                                    |                                       |

### **15** When you turn on Set as unavalable, every employees are going to be considered unavailable for the selected date

| <b>₹</b> Timesheets                             | 2 Aun 0 0000 Aun 10 000 1                                                                                                    | Pay period V No groupin               |
|-------------------------------------------------|----------------------------------------------------------------------------------------------------|---------------------------------------|
|                                                 | Create Holiday ×                                                                                                    | २ ७ ๙ ⊻ ✓                             |
| Employees Sorted by Working hou                 | Information Application Confirmation                                                                                                    | Total<br>Real - Expected - Paid leave |
| Anne Bonesso<br>Manager<br>ID: 2205 - Full-Time | Calculation type<br>Fixed number of hours                                                                                                    | <b>32h Om</b>                         |
| Jennifer Fernandes<br>ID: 2298 - Full-Time      | Number of hours h                                                                                                    | <b>Oh Om (</b> 70h Om                 |
| Marco Chenard<br>Admin<br>Full-Time             | Advanced Settings                                                                                                    | <b>49h 6m</b><br>66h 7m               |
| Bruno Aldik<br>Full-Time                        | Cancel shifts<br>Shifts already assigned to the employee(s) in holiday will be cancelled.                                                           | <b>Oh Om</b><br>65h Om                |
| Bruno Aldik<br>Admin<br>Full-Time               | Set as unavailable<br>Employees given the holiday will be marked as unavailable on these dates and<br>the fore will not be offered new open shifts. | <b>Oh Om</b> 🖹                        |
| Total Expection Paid less                       | Cancel Next                                                                                                    | 81h 6m<br>471h 12m                    |

#### 16 Click Next

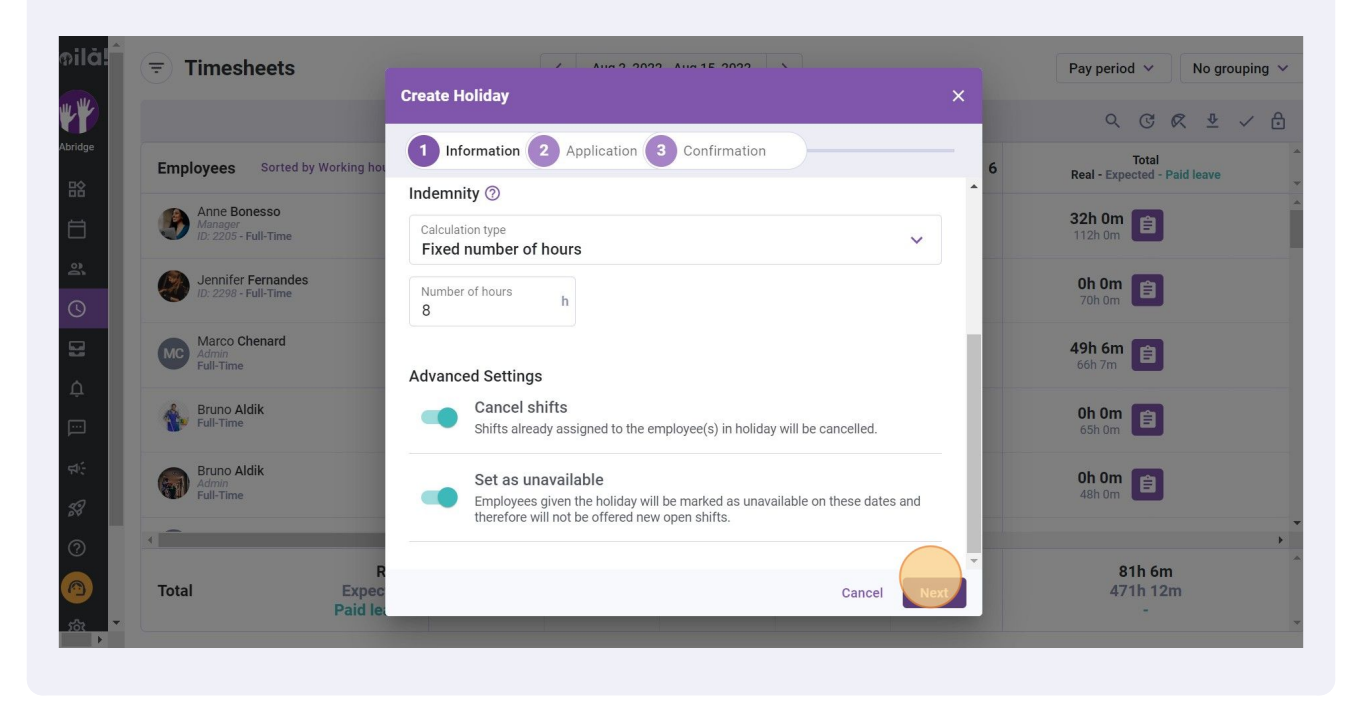

## **17** Choose the application of your holiday through the following drop-down menu options

| <b>च</b> Timesheets                             | < Aug 2, 2022 - Aug 2, 2022 - | Aug 15, 2022 >                    |       | Pay period V No gro                   |
|-------------------------------------------------|----------------------------------------------------------------------------------------------------|-----------------------------------|-------|---------------------------------------|
|                                                 | Create Holiday                                                                                                    |                                   | ×     | Q @ Ø ⊉                               |
| Employees Sorted by Working ho                  | 1 Information 2 Application 3                                                                                                    | Confirmation                      | 6     | Total<br>Real - Expected - Paid leave |
| Anne Bonesso<br>Manager<br>ID: 2205 - Full-Time | Application                                                                                                    |                                   |       | <b>32h 0m</b>                         |
| Jennifer Fernandes<br>ID: 2298 - Full-Time      | (i) The holiday will only be applied to selected at the time of its creation.                                                                                                    | employees belonging to the groups |       | <b>Oh Om</b><br>70h 0m                |
| Marco Chenard<br>Admin<br>Full-Time             | Employee Statuses  All                                                                                                    | Teams<br>All teams                | ~     | <b>49h 6m</b><br>66h 7m               |
| Bruno Aldik<br>Full-Time                        | Positions ~                                                                                                    | Locations<br>All locations        | ~     | <b>Oh Om</b><br>65h Om                |
| Bruno Aldik<br>Admin<br>Full-Time               | Employees V<br>All employees                                                                                                    |                                   |       | <b>Oh Om</b><br>48h Om                |
| R                                               |                                                                                                    | Back                              | Vext  | 81h 6m                                |
| Total Expect<br>Paid lea                        | ted: 9h 0m 6h 0m<br>ave: 9                                                                                                    | 19h 0m 12h 0m                     | 2h 0m | 471h 12m<br>-                         |

#### 18 Click Next

| lă!      | ➡ Timesheets                                    | < Aug 2, 2022 - Aug 15, 2022 >                                                |                                                                                    |   | Pay period V No grouping V            |
|----------|-------------------------------------------------|-------------------------------------------------------------------------------|------------------------------------------------------------------------------------|---|---------------------------------------|
| <b>Y</b> |                                                 | Create Holiday                                                                |                                                                                    | × | < < < < < < < < < < < < < < < < < < < |
|          | Employees Sorted by Working hou                 | 1 Information 2 Application 3                                                 | Confirmation                                                                       | 6 | Total<br>Real - Expected - Paid leave |
| Ð.       | Anne Bonesso<br>Manager<br>ID: 2205 - Full-Time | Application                                                                   |                                                                                    |   | <b>32h 0m</b><br>112h 0m              |
| 2.       | Jennifer Fernandes<br>ID: 2298 - Full-Time      | i The holiday will only be applied to e selected at the time of its creation. | mployees belonging to the groups                                                   |   | Oh Om                                 |
| 3        | Marco Chenard                                   | Employee Statuses                                                             | Teams                                                                              |   | 49h 6m                                |
| 1.<br>1  | Bruno Aldik                                     | All                                                                           | All teams                                                                          |   | Oh Om                                 |
|          | Full-Time                                       | All positions                                                                 | All locations                                                                      |   | 65h 0m                                |
| 3        | Full-Time                                       | Employees V                                                                   |                                                                                    |   | <b>0h 0m</b> 自                        |
| 2        | -                                               |                                                                               | Back                                                                               |   | 81h 6m                                |
|          | Total Expect<br>Paid lea                        | ed: 9h 0m 6h 0m                                                               | Off Officiency         Off Officiency           19h 0m         12h 0m         2h 0 | m | 471h 12m                              |
|          |                                                 |                                                                               |                                                                                    |   |                                       |

#### 19 Click Save

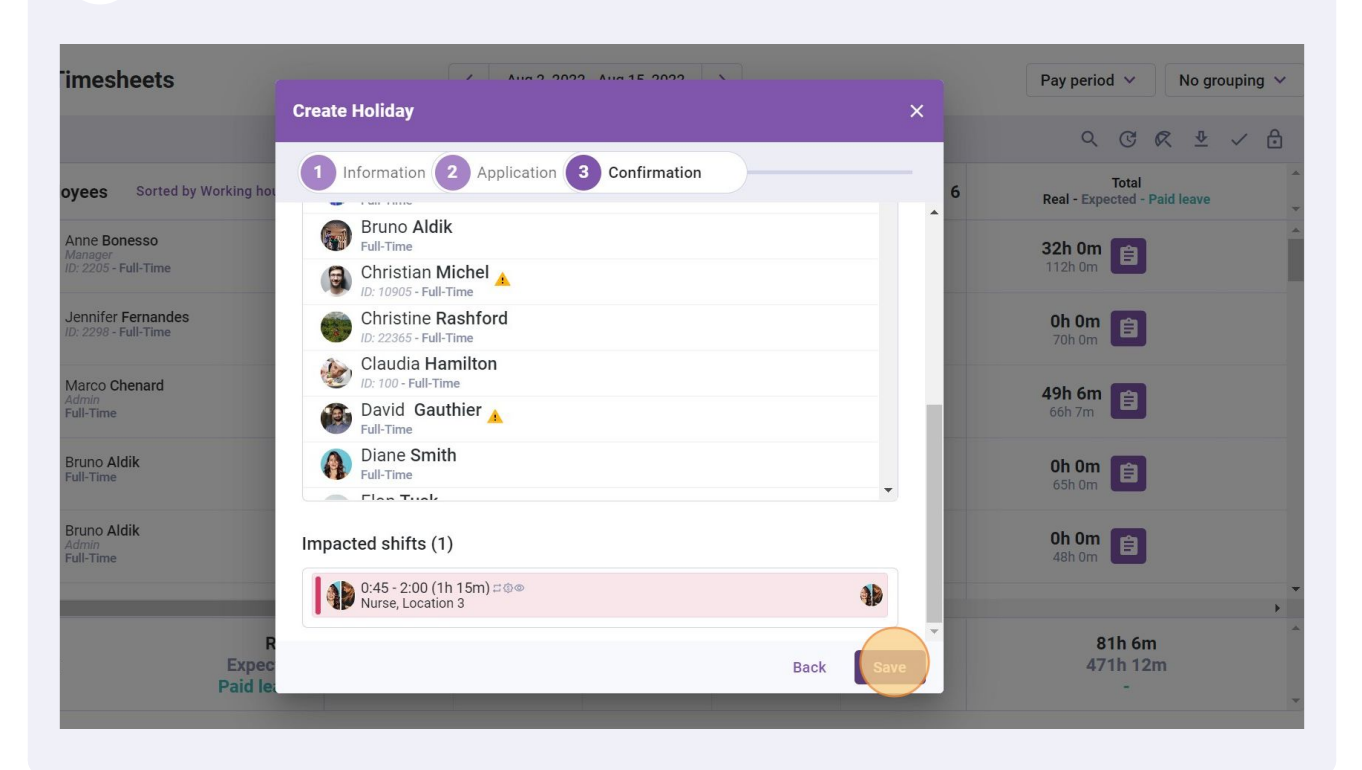